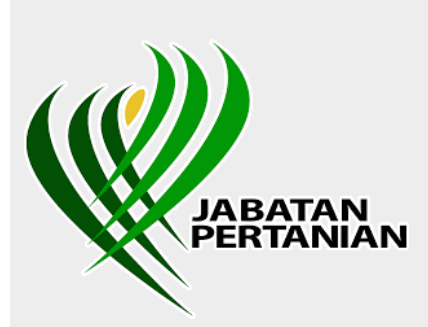

SISTEM GEOINFORMASI TANAMAN MAKANAN NEGARA (GEOTANAMAN)

# MANUAL PENGGUNA GEOTANAMAN

PELANGGAN DATA

### JABATAN PERTANIAN MALAYSIA

## lsi Kandungan

| Portal G             | Geotanaman                                                                                                    | 3                                                                                                    |
|----------------------|----------------------------------------------------------------------------------------------------|----------------------------------------------------------------------------------------------------|
| Lupa Ka              | atalaluan                                                                                                    | 9                                                                                                    |
| Cipta Akaun Pengguna |                                                                                                    |                                                                                                    |
| Log Ma               | suk                                                                                                    | . 13                                                                                                    |
| Aplikasi             | i Geotanaman                                                                                                  | . 14                                                                                                    |
| l Ha                 | alaman Utama / Profil                                                                                         | . 14                                                                                                    |
| 5.1.1.               | Proses 1: Maklumat Peribadi                                                                                   | . 15                                                                                                    |
| 5.1.2.               | Proses 2: Maklumat Akses                                                                                      | . 16                                                                                                    |
| 2 Pe                 | ermohonan Data Geospatial                                                                                     | . 17                                                                                                    |
| 5.2.1.               | Permohonan Baru                                                                                               | . 17                                                                                                    |
| 5.2.2.               | Senarai Permohonan                                                                                            | . 21                                                                                                    |
| 5.2.3.               | Senarai Resit                                                                                                 | . 27                                                                                                    |
|                      | Portal 6<br>Lupa Ka<br>Cipta A<br>Log Ma<br>Aplikas<br>5.1.1.<br>5.1.2.<br>2 Po<br>5.2.1.<br>5.2.2.<br>5.2.3. | Portal Geotanaman<br>Lupa Katalaluan<br>Cipta Akaun Pengguna<br>Log Masuk<br>Aplikasi Geotanaman<br>Halaman Utama / Profil<br>5.1.1. Proses 1: Maklumat Peribadi<br>5.1.2. Proses 2: Maklumat Akses<br>Permohonan Data Geospatial<br>5.2.1. Permohonan Baru<br>5.2.2. Senarai Permohonan<br>5.2.3. Senarai Resit |

### 1.0 Portal Geotanaman

Untuk mengakses potal Geotanaman, layari <u>https://geotanaman.doa.gov.my/</u>. Rajah 1.1 menunjukkan paparan Portal Geotanaman.

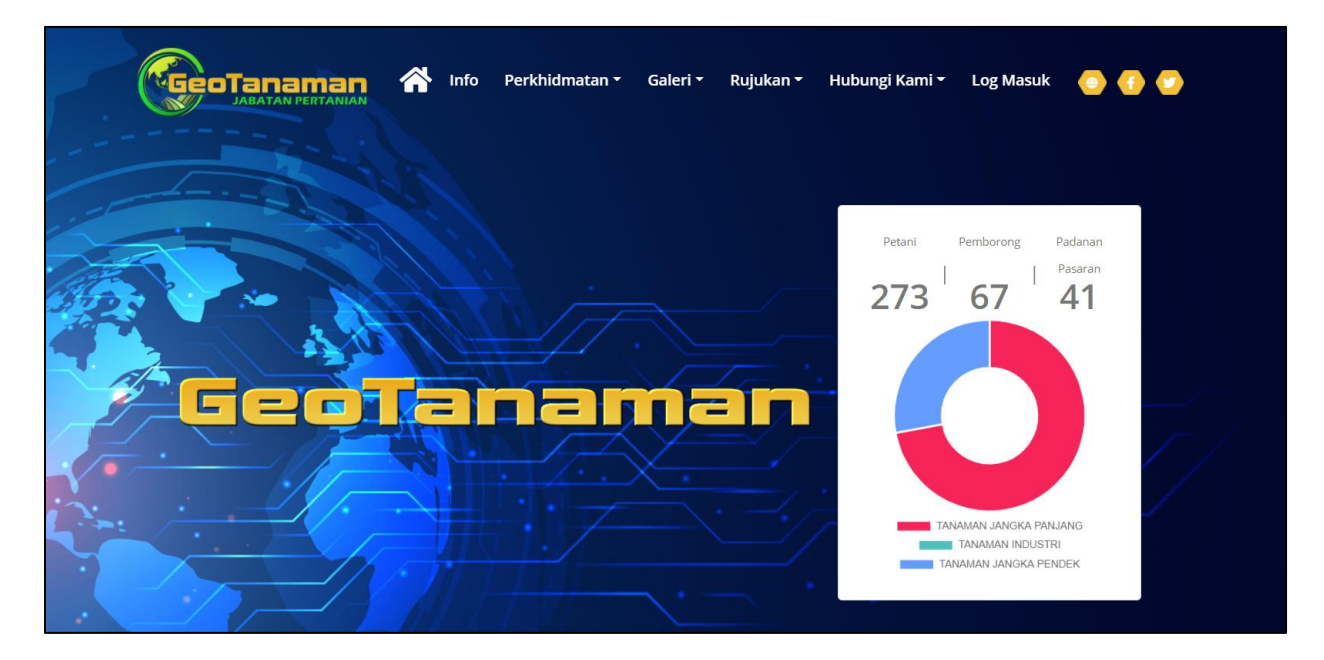

Rajah 1.1: Halaman Utama Portal Geotanaman

Klik pada mana-mana menu pada sebelah atas untuk pergi ke bahagian yang berkenaan.

| Geotanaman 🏠 Info Perkhidmatan - Galeri - Rujukan - Hubungi Kami - Log Masuk 📀 🕧 📀 |
|------------------------------------------------------------------------------------|
|                                                                                    |
| <section-header></section-header>                                                  |

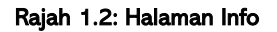

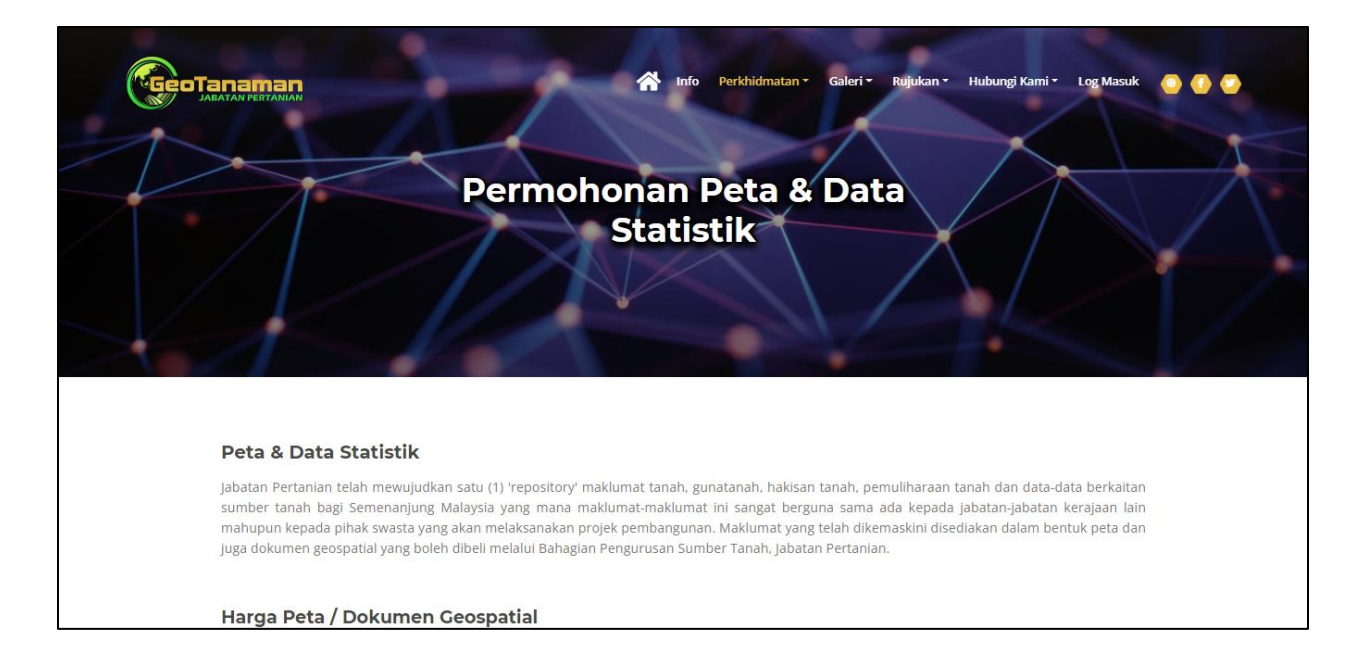

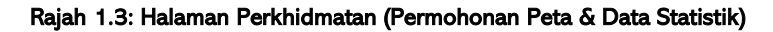

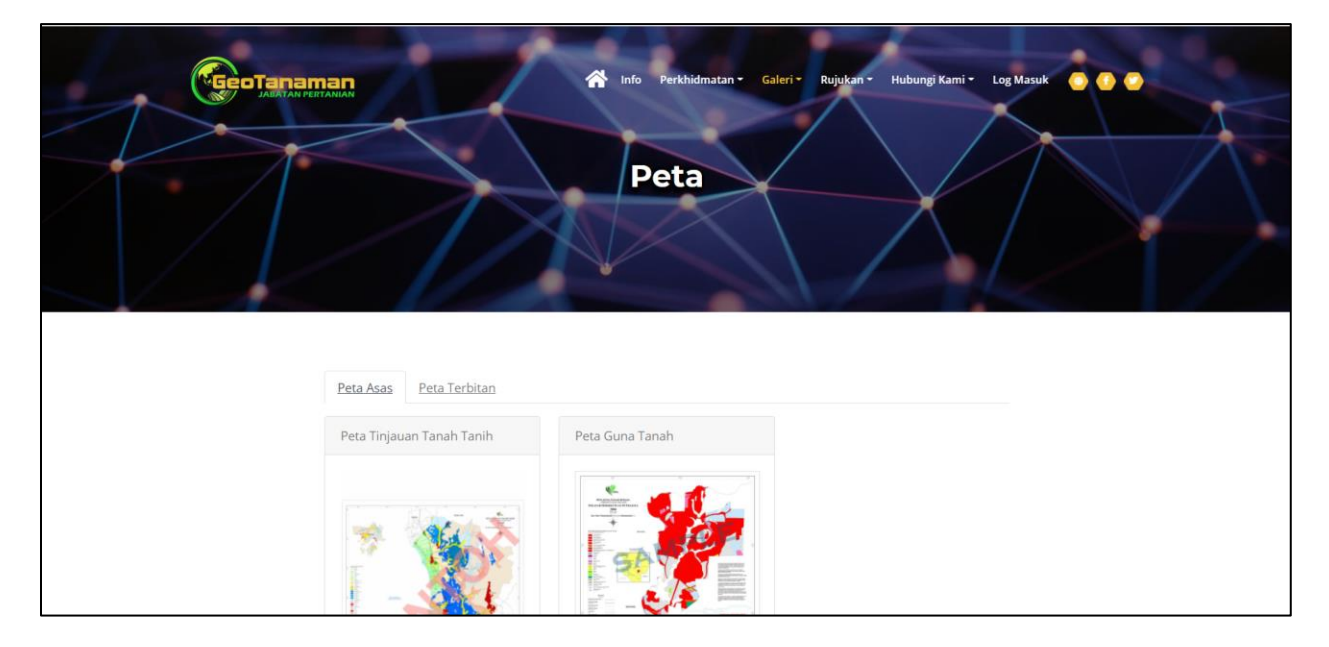

Rajah 1.4: Halaman Galeri (Peta)

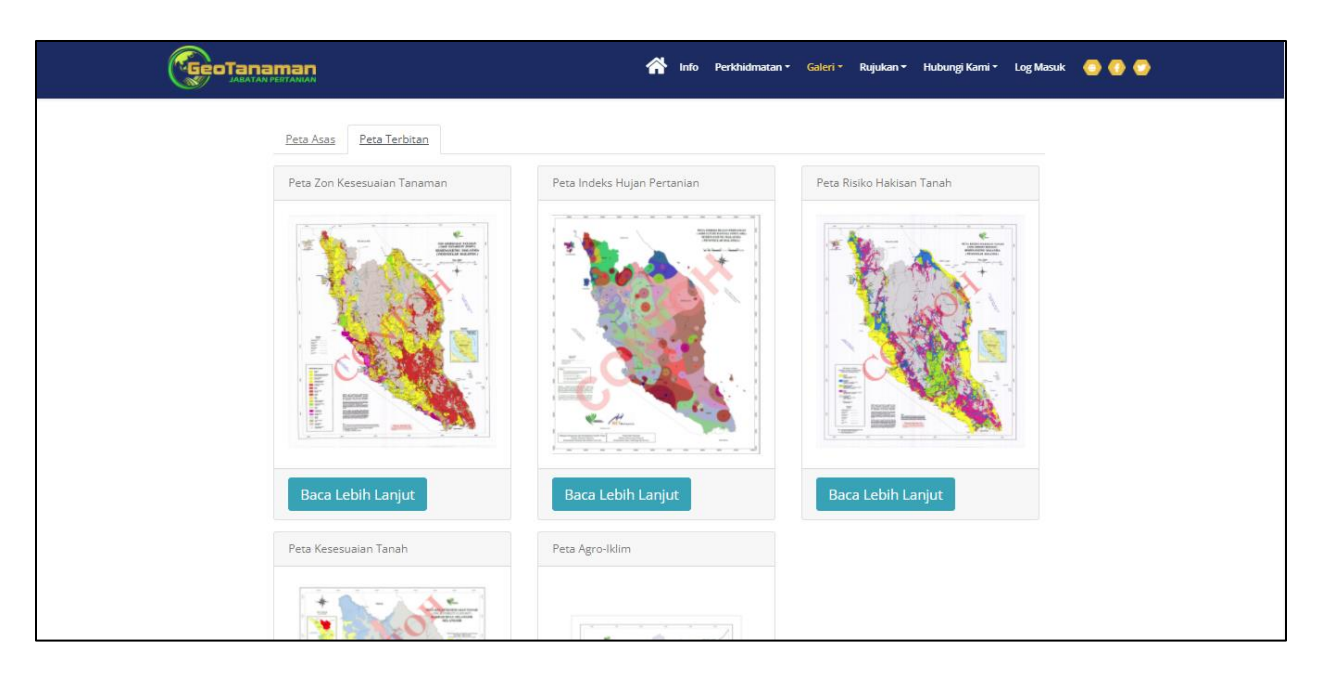

Rajah 1.5: Halaman Galeri (Peta) - Peta Terbitan

|                           | Nideo                                                    |
|---------------------------|----------------------------------------------------------|
| Dokumentari<br>Sistem Ger | GeoTanaman Montaj Geotanaman Pengujian Sistem Geotanaman |
|                           |                                                          |

Rajah 1.6: Halaman Galeri (Video)

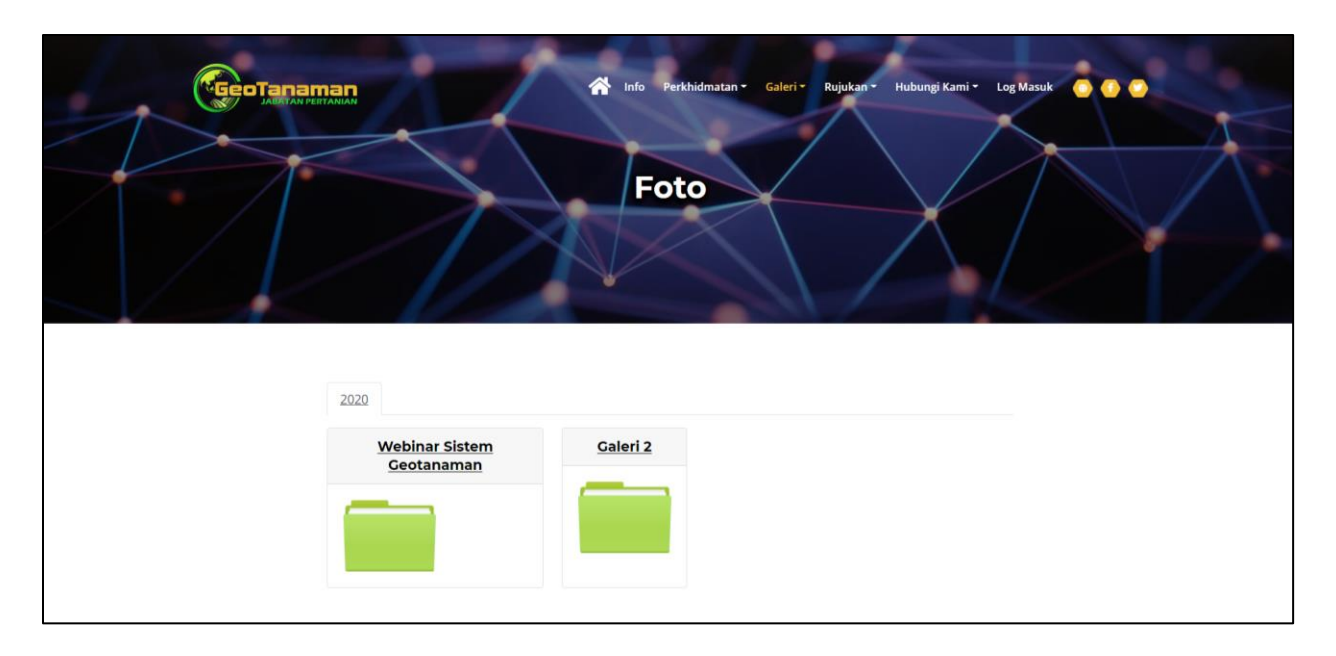

Rajah 1.7: Halaman Galeri (Foto)

| Google Play                                               | Search                                                                                                    | Sign in                                                                                                  |
|-----------------------------------------------------------|----------------------------------------------------------------------------------------------------|----------------------------------------------------------------------------------------------------|
| 88 Apps                                                   | Categories 🗸 Home Top charts New releases                                                                                                    | <b>B</b> 🜣                                                                                               |
| My apps<br><b>Shop</b>                                    |                                                                                                    |                                                                                                    |
| Games                                                     | AGRIVIATHS<br>GOVERNMENT OF MALAYSIA Books & Reference * * * * * 95 ± Similar                                                                                                    | See more                                                                                                 |
| Family<br>Editors' Choice                                 | Add to Wishlist Install                                                                                                    | 100 TIP TANAM<br>GOVERNMENT OF MALAY<br>100 Tip Tanaman<br>menampilkan 100 tip dan<br>petua tanaman yang |
| Payment methods<br>My subscriptions                       |                                                                                                    | ****                                                                                                    |
| Redeem<br>My wishlist<br>My Play activity<br>Parent Guide | Apriliadita      Apriliadita     Apriliadita     Aprilia | Kalkupadi - (Kalk<br>Rizil Azalli<br>Kalkupadi merupakan<br>aplikasi bagi tujuan<br>pengiraan berkenaan  |
|                                                           | Tanaman Sayur-sayuran     Tanaman Sayur-sayuran     Tanaman Buath-buahan     Tanaman Buath-buahan                                                                                                    | MediSavers<br>MXM International Sdn Bit                                                                  |

Rajah 1.8: Halaman Muat Turun (Aplikasi Mudah Alih)

Pada halaman ini, pengguna awam akan dibawa terus ke pautan halaman Google Play.

| Contraction of the second second seco | suk |
|----------------------------------------------------------------------------------------------------|-----|
| A B C D G H K L M P B I U V<br>Agensi                                                                                                    |     |
| Badan yang menjalankan urusan tertentu                                                                                                    |     |
| Anotasi                                                                                                    |     |
| Nota atau catatan (sebagai penerangan, komen dan sebagainya) yang ditambahkan pada teks penulisan sastera                                                                                                    |     |

Rajah 1.9: Halaman Rujukan (Glosari)

|                                         | Info Perkhidmatan Galeri Rujukan Hubungi Kami Log Masuk C T                                                                                                    |
|-----------------------------------------|----------------------------------------------------------------------------------------------------|
| SISTEM GEOTANAMAN                       | SISTEM GEOTANAMAN                                                                                                    |
| USAHAWANTANI                            |                                                                                                    |
| PEMBORONG<br>WARGA JABATAN<br>PERTANIAN | Apa itu sistem GeoTanaman?                                                                                                    |
| PELANGGAN DATA                          | Sistem GeoTanaman atau Sistem Geoinformasi Tanaman Makanan<br>Negara adalah sistem yang dibangunkan menggunakan konsep service<br>oriented architecture yang boleh diakses melalui web dan mobile untuk<br>mendapatkan maklumat, mengurus, menganalisis dan memaparkan<br>maklumat geospatial tanaman makanan negara. |

Rajah 1.10: Halaman Rujukan (Soalan Lazim)

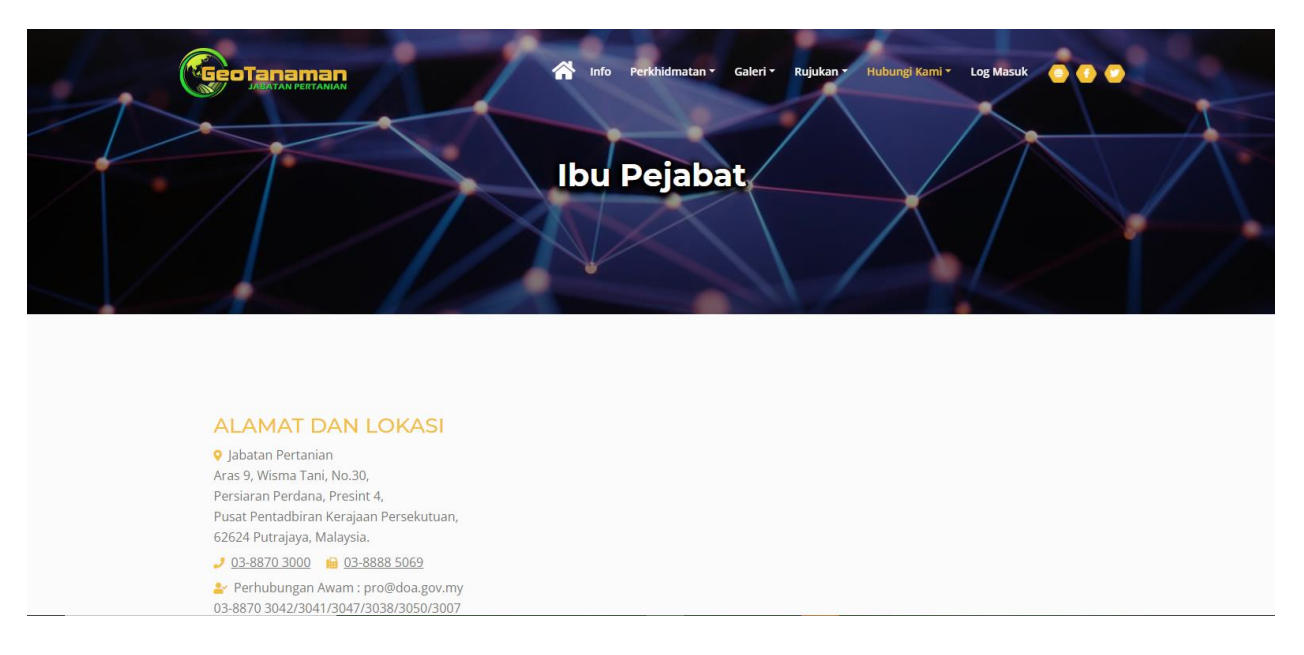

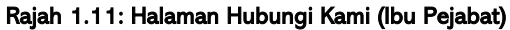

|              | 🏫 Info Perkhidmatan - Galeri - Rujukan - Hubungi Kami - Log Masuk 💿 🕐 🕐 |
|--------------|-------------------------------------------------------------------------|
|              | BPST Negeri                                                             |
|              |                                                                         |
| -Sila Pilih- |                                                                         |

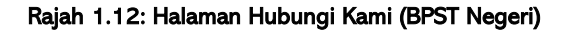

### 2.0 Lupa Katalaluan

a. Pengguna yang terlupa katalaluan boleh mengemaskini katalaluan baharu dengan klik butang 'Lupa Katalaluan'

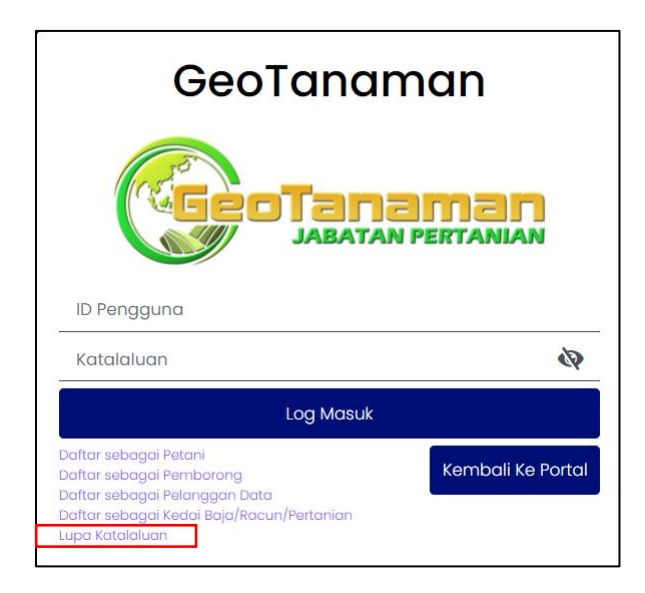

Rajah 2.1: Lupa Katalaluan

b. Pengguna disarankan untuk membaca info penting di halaman tukar katalaluan bagi melancarkan proses penukaran katalaluan.

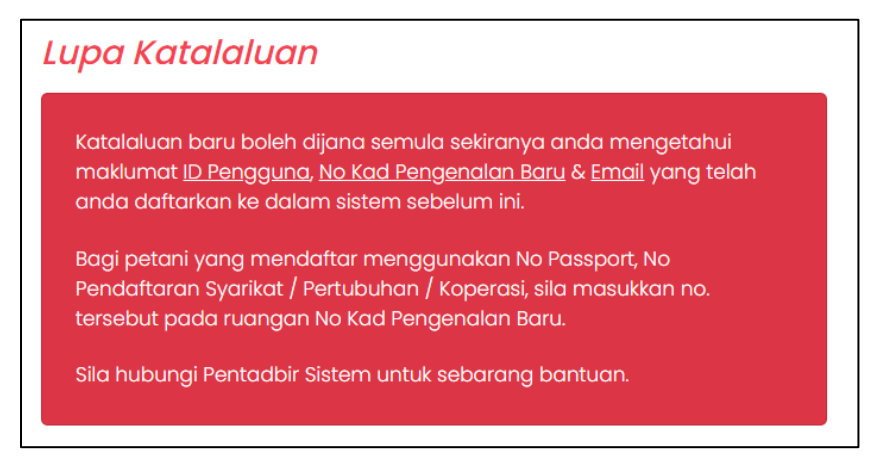

Rajah 2.2: Info penting lupa katalaluan

c. Masukkan maklumat-maklumat pengguna yang telah didaftarkan ke dalam sistem sebelum ini seperti ID Pengguna, No kad pengenalan baru, Emel, dan Katalaluan baru

seperti pada **Error! Reference source not found.**. Semua medan maklumat dalam borang ini adalah wajib diisi.

| ID Pengguna *               |                                                         |
|-----------------------------|---------------------------------------------------------|
| No Kad Pengenalan<br>Baru * | Kunci masuk tanpa dash (-) bagi no. kad pengenalan baru |
| Email *                     |                                                         |
| Katalaluan Baru *           | ¢4                                                      |
| Ulang Katalaluan Baru<br>*  |                                                         |
| Jana Semula Kembo           | ıli Ke Log Masuk                                        |

Rajah 2.3: Borang tukar katalaluan

d. Setelah lengkap semua maklumat, pengguna klik butang 'Jana Semula' di akhir borang.

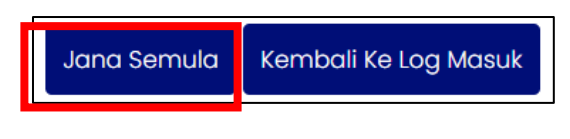

Rajah 2.4: Jana Semula

- e. Pengguna akan lihat mesej makluman berjaya dijana semula menandakan katalaluan berjaya ditukar Pengguna boleh log masuk ke dalam sistem menggunakan katalaluan yang baharu.
- f. Jika pengguna tidak mengisi borang dengan maklumat yang tepat, proses tukar katalaluan tidak akan berjaya.

| Makluman                                     | ×     |
|----------------------------------------------|-------|
| Katalaluan baru telah berjaya dijana semula. |       |
|                                              | Close |

Rajah 2.5: Katalaluan berjaya dijana semula

### 3.0 Cipta Akaun Pengguna

a. Untuk mencipta akaun baru, klik pada menu Log Masuk pada sebelah atas kanan halaman utama portal dan pilih "Daftar sebagai Pemborong".

| GeoTanaman                             |                                          |  |
|----------------------------------------|------------------------------------------|--|
| GeoTana                                |                                          |  |
| ID Penaguna                            |                                          |  |
| ID Pengguna<br>Katalaluan              | en en en en en en en en en en en en en e |  |
| ID Pengguna<br>Katalaluan<br>Log Masuk | ŝ                                        |  |
| ID Pengguna<br>Katalaluan<br>Log Masuk | Kembali Ke Porta                         |  |

Rajah 3.1: Halaman Log Masuk Aplikasi Geotanaman

- b. Masukkan maklumat-maklumat pengguna seperti berikut. Medan maklumat yang bertanda \* adalah wajib diisi. Antara medan tersebut adalah ID Pengguna, Katalaluan, nama penuh, jenis pengenalan, no kad pengenalan, no telefon, emel, Negeri dan Daerah.
- c. Klik butang Daftar.
- d. Apabila pendaftaran Berjaya, aplikasi akan memaparkan mesej berikut:

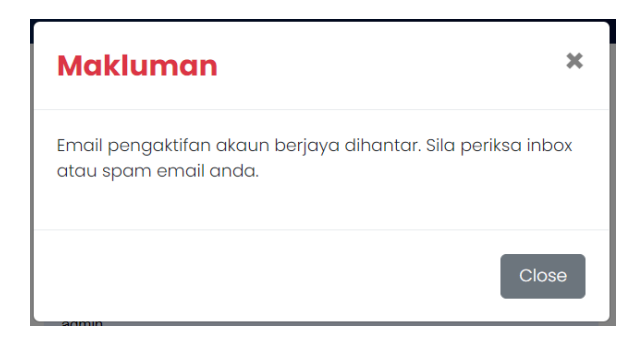

Rajah 3.2: Mesej Berjaya Daftar Akaun melalui Emel pengaktifan

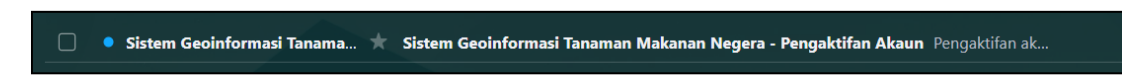

Rajah 3.3: Buka emel pengaktifan akaun yang diterima

### GeoTanaman

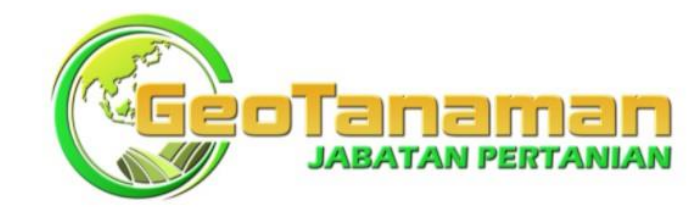

| Katalahan K           |                                                                  |
|-----------------------|------------------------------------------------------------------|
| Katalaluan *          |                                                                  |
| Ulang Katalaluan *    |                                                                  |
|                       | Nota : Katalaluan mesti mengandungi sekurang-kurangnya 8 aksara. |
| Jenis Pengguna Sistem | Pelanggan Data                                                   |
| Nama Penuh *          |                                                                  |
| Jenis Pengenalan *    | -Sila Pilih-                                                     |
| No Telefon *          |                                                                  |
| Emel *                |                                                                  |
| Alamat Surat Menyurat |                                                                  |
|                       |                                                                  |
| Poskod                | 8                                                                |
| POSKOU                | 2                                                                |
| Negeri *              | Pilih Negeri                                                     |
| Daerah *              | Pilih Daerah .                                                   |
| I'm not a robot       | reCAPTCHA<br>Privacy - Terms                                     |
|                       |                                                                  |

Rajah 3.4: Halaman Daftar Pengguna (Pelanggan Data)

### 4.0 Log Masuk

Apabila akaun berjaya daftar, pengguna hendaklah mengaktifkan akaun dengan klik pautan pada emel yang diterima oleh aplikasi Geotanaman sebagai pengguna berdaftar (Petani/ Pemborong/ Pelanggan Data/ Kedai Input Pertanian). Setelah klik pautan, akaun anda akan diaktifkan.

- a. Untuk log masuk, pengguna perlu memasukkan ID Pengguna, Katalaluan dan klik pada butang Log Masuk.
- b. Pengguna akan terus dibawa ke paparan utama Aplikasi Geotanaman.

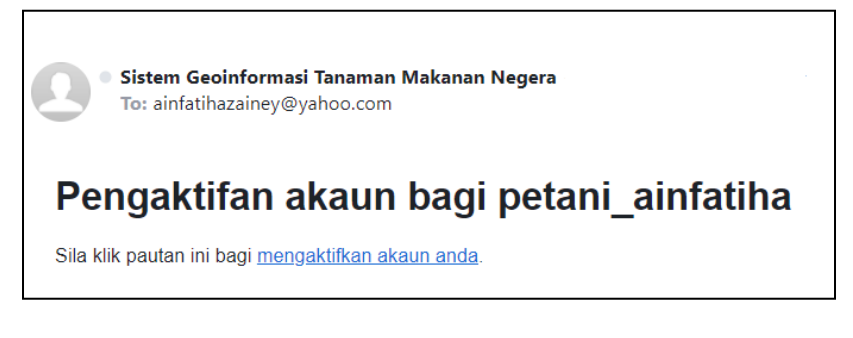

Rajah 4.1: Klik pautan untuk mengaktifkan akaun

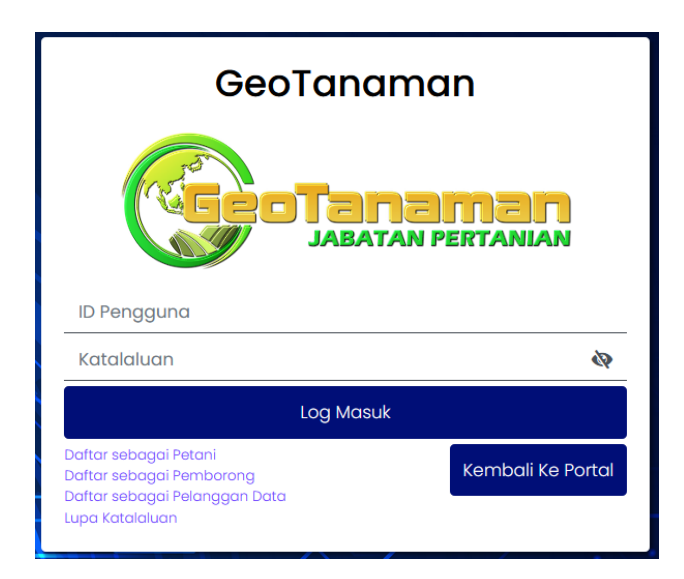

Rajah 4.2: Halaman Log Masuk Pengguna Berdaftar

### 5.0 Aplikasi Geotanaman

#### 5.1 Halaman Utama / Profil

Rajah 5.1 menunjukkan halaman utama bagi Sistem Geotanaman yang mana pengguna akan dibawa terus ke halaman profil. Terdapat tiga (3) ikon yang berada di sebelah kanan atas halaman berfungsi sebagai pautan pantas kepada pengguna.

| Profil                        | GeoTanaman<br>• Bencana / Penyakit / Perosak                                                   | Sistem GeoTanaman dala             |
|-------------------------------|------------------------------------------------------------------------------------------------|------------------------------------|
| Permohonan Data<br>Geospatial | <ul> <li>Sila muat naik buliran peribadi di ruangan kemaskint<br/>Maklumat Peribadi</li> </ul> | Ahmad bin Abdullah                 |
|                               | Maklumat Peribadi                                                                              |                                    |
|                               | Nama Penuh :                                                                                   | Ahmad bin Abdullah                 |
|                               | No. Kad Pengenalan Baru :                                                                      | 960121065543                       |
|                               | Email:                                                                                         | pelanggandata01@gmail.com          |
|                               | No Telefon :                                                                                   | 01211223344                        |
|                               | Alamat Surat Menyurat :                                                                        | Lot 113 Jalan Besar Kampung Tampin |

Rajah 5.1: Halaman Utama Sistem Geotanaman

a. Ikon pertama ialah ikon gambar profil pengguna, pautan ke halaman utama Sistem Geotanaman.

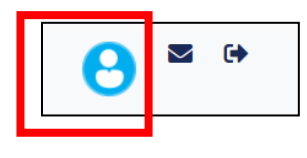

Rajah 5.2: Ikon profil

b. Ikon kedua yang kelihatan seperti envelop pula adalah pautan ke notifikasi bagi senarai bilangan harga tawaran yang perlu dipersetujui oleh pengguna. Apabila pengguna klik pada nombor yang berwarna merah tersebut, pengguna akan dibawa ke halaman sejarah harga tawaran.

| Notifikasi |       |
|------------|-------|
|            | Tutup |

Rajah 5.3: Notifikasi

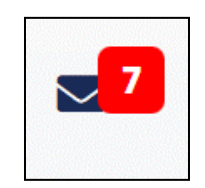

Rajah 5.4: Ikon notifikasi

c. Ikon ketiga adalah pautan untuk keluar sistem. Pengguna akan log keluar dari sistem setelah klik ikon tersebut.

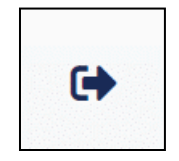

Rajah 5.5: Ikon log keluar sistem

#### 5.1.1. Proses 1: Maklumat Peribadi

Pergi ke Menu: Profil  $\rightarrow$  Tab: Maklumat Peribadi  $\rightarrow$  Kolum: Maklumat Peribadi  $\rightarrow$  klik pada butang 'Kemaskini'.

| Maklumat Peribadi         |                                    |
|---------------------------|------------------------------------|
| Maklumat Peribadi         |                                    |
| Nama Penuh :              | Ahmad bin Abdullah                 |
| No. Kad Pengenalan Baru : | 960121065543                       |
| Email :                   | pelanggandata01@gmail.com          |
| No Telefon :              | 01211223344                        |
| Alamat Surat Menyurat :   | Lot 113 Jalan Besar Kampung Tampin |

Rajah 5.6: Maklumat Peribadi Pengguna

a. Lengkapkan borang kemaskini jika perlu dan klik butang 'Kemaskini'. Medan yang bertanda \* adalah wajib diisi. Maklumat yang wajib diisi ialah Email dan No telefon.

| Ahmad bin Abdullah | Kemaskini Maklumat Peribadi |                                                                                                    |
|--------------------|-----------------------------|----------------------------------------------------------------------------------------------------|
|                    | Nama Penuh :                | Ahmad bin Abdullah                                                                                      |
|                    | No. Kad Pengenalan Baru :   | 960121065543                                                                                            |
|                    | Salinan Kad Pengenalan *    | Choose File No file chosen                                                                              |
|                    | Gambar Profil *             | Choose File No file chosen                                                                              |
|                    |                             | 🗆 Hapus gambar                                                                                          |
|                    | Salinan SSM *               | Nota *: Sila muatnaik SSM dan Maklumat Perniagaan dalam satu Fali Zip sahaja Choose File No file chosen |
|                    | Email *                     | pelanggandata01@gmail.com                                                                               |
|                    | No Telefon *                | 01211223344                                                                                             |
|                    | Alamat Surat Menyurat       | Lot 113<br>Jalan Besar                                                                                  |
|                    |                             | Kemaskini Batal                                                                                         |

Rajah 5.7: Borang Kemaskini Maklumat Peribadi

b. Mesej "Maklumat Peribadi berjaya dikemaskini" akan dipaparkan.

#### 5.1.2. Proses 2: Maklumat Akses

Pergi ke Menu: Profil  $\rightarrow$  Tab: Maklumat Peribadi  $\rightarrow$  Kolum: Maklumat Akses  $\rightarrow$  klik pada butang 'Tukar Katalaluan'.

| Maklumat Akses   | 3                           |                   |
|------------------|-----------------------------|-------------------|
|                  | ID Pengguna :               | pelanggandata01   |
|                  | Kumpulan Pengguna :         | Pelanggan Data    |
|                  | Tarikh Terakhir Log Masuk : | 21-Feb-2022 11:48 |
| Tukar Katalaluan |                             |                   |

Rajah 5.8: Maklumat Akses Pengguna

a. Lengkapkan borang tukar katalaluan jika perlu dan klik butang 'Kemaskini'. Semua medan dalam borang tukar katalaluan adalah wajib diisi.

| Tukar Katalaluan        |                                                                  |    |
|-------------------------|------------------------------------------------------------------|----|
| Katalaluan Baru *       |                                                                  | 10 |
|                         | Nota : Katalaluan mesti mengandungi sekurang-kurangnya 8 aksara. |    |
| Ulang Katalaluan Baru * |                                                                  |    |
|                         | Komaskini Batal                                                  |    |

Rajah 5.9: Borang Tukar Katalaluan

b. Mesej "Katalaluan berjaya ditukar" akan dipaparkan.

#### 5.2 Permohonan Data Geospatial

#### 5.2.1. Permohonan Baru

Pergi ke Menu: Permohonan Data Geospatial  $\rightarrow$  Submenu: Permohonan Baru.

- Pengguna perlulah memasukkan maklumat yang diperlukan. Borang Permohonan Data Geospatial mempunyai empat (4) bahagian iaitu Maklumat Pemohon, Butiran Permohonan, Butir-butir Dokumen Geospatial Terperingkat dan Akuan Pemohon.
- b. Di bahagian Maklumat Pemohon, ruangan bertanda (\*) adalah wajib diisi seperti Nama Penuh, No. Kad Pengenalan, Kerakyatan, Tarikh Lahir, alamat Kediaman, Jenis Agensi Pemohon, Nama Agensi Pemohon, Alamat Agensi Pemohon, Poskod, Negeri, No. Telefon Bimbit dan Emel.

| Permohonan Data Geospatial                              |                                               |
|---------------------------------------------------------|-----------------------------------------------|
| * sila penuhkan semua ruangan bertanda (*). Letak tanda | i dash (-) pada ruangan yang tidak berkenaan. |
| A. Maklumat Pemohon                                     |                                               |
| Nama Penuh *                                            | AHMAD BIN ABDULLAH                            |
| No Kad Pengenalan *                                     | 960121065543                                  |
| Kerakyatan *                                            | -Sila Pilih-                                  |
| Tarikh Lahir *                                          | 21/01/1996                                    |
| Tempat Lahir                                            |                                               |
| Jawatan                                                 |                                               |
| Alamat Kediaman *                                       | LOT 113<br>JALAN BESAR<br>KAMPUNG TAMPIN      |
| Jenis Agensi Pemohon *                                  | -Sila Pilih-                                  |
| Nama Agensi Pemohon *                                   |                                               |
| Alamat Agensi Pemohon *                                 |                                               |
| Poskod *                                                |                                               |
| Negeri *                                                | -Sila Pilih-                                  |
| Daerah                                                  | · · · · · · · · · · · · · · · · · · ·         |
| Jenis Perniagaan / Profesion                            |                                               |
| No. Telefon Pejabat                                     |                                               |
| No. Telefon Rumah                                       |                                               |
| No. Telefon Bimbit *                                    | 01211223344                                   |
| No. Faks                                                |                                               |
| Emel *                                                  | pelanggandata01@gmail.com                     |

Rajah 5.10: Bahagian A: Maklumat Pemohon

c. Di bahagian Butiran Permohonan, mempunyai dua (2) kategori iaitu Dokumen Geospatial Terperingkat dan Data Statistik Gunatanah. Pemohon boleh memilih salah satu atau kedua-duanya sekali.

| B. Butiran Permohonan              |                                                             |
|------------------------------------|-------------------------------------------------------------|
| Butiran Permohonan                 | OKUMEN GEOSPATIAL TERPERINGKAT     DATA STATISTIK GUNATANAH |
| Pilih Jenis Peta & Kawasan Dipohon |                                                             |
| Kategori Peta :                    | -Sila Pilih-                                                |
| Jenis Peta :                       | -Sila Pilih- 🗸                                              |
| Tahun :                            | -Sila Pilih-                                                |
| Pemilihan Kawasan :                | ● Indeks Kawasan 🛛 Negeri / Daerah / Mukim                  |
| Indeks :                           | -Sila Pilih-                                                |
| Negeri :                           | · · · · · · · · · · · · · · · · · · ·                       |
| Daerah :                           | ~ ~                                                         |
| Mukim :                            | ~ ·                                                         |
| Format Pembelian Peta :            | ● PETA DIGITAL O PETA CETAK                                 |
| Peta Digital :                     | ● Shape File ○ JPEG                                         |
| Bilangan :                         | 1                                                           |
|                                    | Tambah                                                      |

Rajah 5.11: Bahagian B: Butiran Permohonan (Dokumen Geospatial Terperingkat)

| B. Butiran Permohonan                        |                                   |                          |   |
|----------------------------------------------|-----------------------------------|--------------------------|---|
| Butiran Permohonan                           | O DOKUMEN GEOSPATIAL TERPERINGKAT | DATA STATISTIK GUNATANAH |   |
| Pilih Jenis Data Statistik & Kawasan Dipohon | •                                 |                          |   |
| Tujuan :                                     |                                   |                          |   |
| Jenis Data :                                 | 🖲 Data Tersedia 🛛 Lain-lain Data  |                          |   |
| Tahun :                                      | -Sila Pilih-                      |                          | ~ |
| Negeri :                                     |                                   |                          | • |
|                                              | Tambah                            |                          |   |

Rajah 5.12: Bahagian B: Butiran Permohonan (Data Statistik Gunatanah)

 d. Pengguna perlu melengkapkan maklumat yang diperlukan dan tekan butang "Tambah". Butiran Permohonan akan dipaparkan semula di bahagian bawah peta. Pengguna boleh menghapus maklumat sebelum tekan butang "Simpan".

|                                                                   | ERPERINGKAI                                |                                                       |                   |       |            |      |   |
|-------------------------------------------------------------------|--------------------------------------------|-------------------------------------------------------|-------------------|-------|------------|------|---|
| PETA DIGITAL                                                      |                                            |                                                       |                   |       |            |      |   |
|                                                                   |                                            | Kawasan Dipohon                                       |                   | Pet   | ta Digital |      |   |
| Butiran Permohonan                                                | Jenis Peta                                 | No Indeks/Kawasan                                     | Tahun Guna Tanah  | For   | rmat       | Bil. |   |
| Dokumen Geospatial Terperingkat                                   | Peta Tinjauan Tanah Tanih                  | 1 3068a                                               | NA                | Sh    | ape File   | 1    | Ĩ |
|                                                                   | K N                                        | awasan Dipohon                                        | ) Tahun Guna Tan  | au la | Peta Cetak | Cala |   |
| Budden Branne branne                                              | Jenis Peta N                               | lo Indeks(Negeri/Daerah                               | 1) Tahun Guna Tan | ah    | Bil.       | Saiz |   |
| Butiran Permononan                                                |                                            |                                                       |                   |       |            |      |   |
| Dokumen Geospatial                                                | Peta Tinjauan Tanah JE<br>Tanih JC         | ELUTONG, JOHOR BAHRU,<br>OHOR                         | NA                |       | 1          | Α4   | 1 |
| Dokumen Geospatial Terperingkat SENARAI DATA STATISTIK            | Peta Tinjauan Tanah J<br>Tanih Ju          | ELUTONG, JOHOR BAHRU,<br>OHOR                         | NA                |       | 1          | Α4   | 1 |
| Dokumen Geospatial Terperingkat SENARAI DATA STATISTIK Jenis Data | Peta Tinjauan Tanah J<br>Tanih J<br>Nama I | ELUTONG, JOHOR BAHRU,<br>OHOR<br><b>Data / Negeri</b> | NA                | Tahun | 1          | Α4   | 1 |

Rajah 5.13: Paparan Butiran Permohonan

e. Maklumat lokasi di dalam peta juga perlu diisi. Pengguna boleh mengenalpasti lokasi di dalam peta dengan beberapa kaedah.

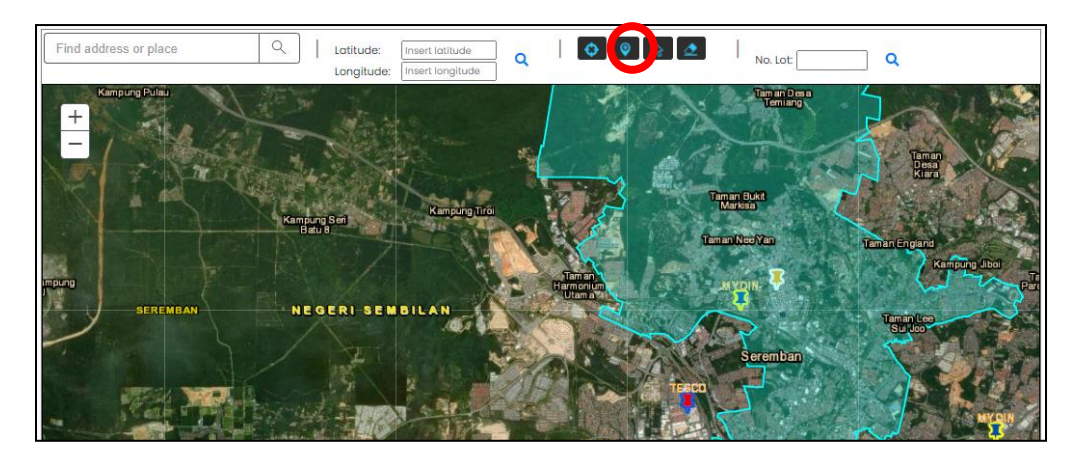

Rajah 5.14: Pin Lot Ladang

- f. Cara pertama ialah secara *Zoom in* pada lot yang berkenaan, pilih butang '*Select lot / location on map*' dan klik pada lot atas peta seperti pada Rajah 5.14.
- g. Cara kedua ialah membuat carian dengan menggunakan nama lokasi premis, pilih butang '*Select lot / location on map*' dan klik pada lot atas peta.

| Find address or place | Q |
|-----------------------|---|
|                       |   |

Rajah 5.15: Carian tempat

h. Cara ketiga ialah membuat carian dengan masukkan nombor logitud dan latitud premis, pilih butang '*Select lot / location on map*' dan klik pada lot atas peta.

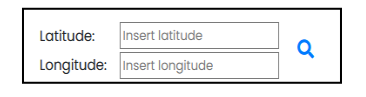

Rajah 5.16: longitud dan latitud

i. Cara keempat ialah membuat carian dengan masukkan No. Lot tanah premis, pilih butang '*Select lot / location on map'* dan klik pada lot atas peta.

| No. Lot: |
|----------|
|----------|

Rajah 5.17: Carian No. Lot

| Nama Agensi Pembekal :                                                                     | JABATAN PERTANIAN SEMENANJUNG MALAYSIA |
|--------------------------------------------------------------------------------------------|----------------------------------------|
| Dokumen Geospatial Terperingkat Tersebut<br>Dikehendaki Atas Sebab-Sebab (sila nyatakan) * |                                        |
| dakah Dokumen Geospatial Terperingkat Ini Perlu<br>Dibawa Ke Luar Negara *?                | O TIDAK O YA                           |
| Jika Ya, Sila Berikan Maklumat Agensi Dan Negara<br>Terlibat :                             |                                        |

Rajah 5.18: Bahagian C: Butir-butir Dokumen Geospatial Terperingkat

j. Pengguna juga perlu melengkapkan maklumat di bahagian Butir-butir Dokumen Geospatial Terperingkat dan bahagian Akuan Pemohon. Ruangan bertanda (\*) adalah wajib diisi.

| D. Akuan Pemohon                                                                                                    |                                                                                                    |  |  |  |  |
|----------------------------------------------------------------------------------------------------|----------------------------------------------------------------------------------------------------|--|--|--|--|
| <ul> <li>Bahawasanya saya berjanji akan mematuhi segala syarat-<br/>yang perlu dibayar.</li> </ul>                                                                                                    | syarat dan peraturan seperti yang tercatat di dalam lesen berkenaan serta menjelaskan segala bayaran                                                                                                    |  |  |  |  |
| <ul> <li>Saya berjanji akan menjaga dan menyimpan dokumen geospatial terperingkat di tempat berkun dan tidak membenarkan orang-orang yang tiada kebenaran<br/>menggunakannya. Saya mengetahui bahawa dokumen geospatial terperingkat mesti dijaga mengikut pembekalan Akta Rahsia Rasmi 1972. Pihak saya atau mana-<br/>mana pihak tidak akan menyalin dokumen geospatial terperingkat tanpa terlebih dahulu mendapat kebenaran bertulis daripada Pengarah Pemetaan Negara.</li> </ul> |                                                                                                    |  |  |  |  |
| <ul> <li>Saya akan melaporkan dengan serta merta kepada Balai P<br/>polis tersebut akan saya hantar kepada Pengarah Pemetac</li> </ul>                                                                                                    | olis yang berdekatan jika dokumen geospatial terperringkat yang dibekalkan itu hilang. Satu salinan laporan<br>ın Negara selewat-lewatnya dua (2) minggu daripada tarikh laporan dibuat.                 |  |  |  |  |
| <ul> <li>Laporan penyimpanan dan pengendalian dokumen geospetahun berikutnya.</li> </ul>                                                                                                    | atial terperingkat akan diedarkan sekali setahun kepada Pengarah Pemetaan Negara sebelum 31 Januari                                                                                                    |  |  |  |  |
| <ul> <li>Saya akan mengedarkan dua (2) salinan dokumen geospa<br/>atau mengimbas dengan menggunakan dokumen geospa<br/>demikian.</li> </ul>                                                                                                    | tial dengan percuma kepada Pengarah Pemetaan Negara, jika saya mengulang kaji, menyusun, mendigit<br>tial yang diperolehi itu setelah mendapat kebenaran daripada Pengarah Pemetaan Negara untuk berbuat |  |  |  |  |
| <ul> <li>Encik / Cik di bawah adalah dibenarkan memungut dan me<br/>(Hendaklah diisi jika perlu sahaja)</li> </ul>                                                                                                    | ngesahkan penerimaan dokumen geospatial terperingkat seperti yang tersebut di atas bagi pihak saya.                                                                                                    |  |  |  |  |
| Nama :                                                                                                    |                                                                                                    |  |  |  |  |
| No. Kad Pengenalan / Passport :                                                                                                    |                                                                                                    |  |  |  |  |
| Saya mengaku bahawa segala maklumat yang diberi di atas<br>diberikan di atas didapati palsu, pihak Jabatan Pertanian berh                                                                                                    | adalah benar dan saya bertanggungjawab ke atasnya. Saya juga faham sekiranya keterangan yang<br>ak untuk menolak permohanan saya.                                                                        |  |  |  |  |

Rajah 5.19: Bahagian D: Akuan Pemohon

k. Tekan butang "Simpan" untuk menghantar permohonan baru dan makluman berjaya disimpan akan diapaparkan.

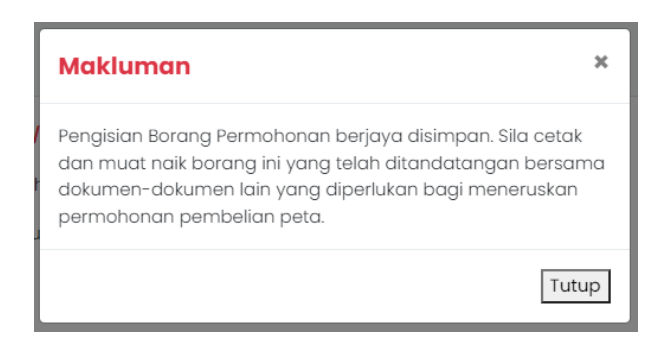

Rajah 5.20: Makluman Berjaya Disimpan

#### 5.2.2. Senarai Permohonan

Pergi ke ke Menu: Permohonan Data Geospatial  $\rightarrow$  Submenu: Senarai Permohonan.

| arian       |                         | Excel PDF             |                      |                                    |                                                               | Jumlah Paparan Rekod 10    |
|-------------|-------------------------|-----------------------|----------------------|------------------------------------|---------------------------------------------------------------|----------------------------|
| <b>#</b> 11 | Tarikh<br>Permohonan îl | Nama<br>Pemohon îl    | No Kad<br>Pengenalan | Butiran Permohonan                 | Status Permohonan                                             | 11 Tindakan                |
| 1           | 2022-02-21 15:54        | Ahmad bin<br>Abdullah | 960121065543         | Data Statistik Gunatanah           | Simpan. Sila hantar                                           | Lihat<br>Hantar Permohonan |
| 2           | 2021-10-21 08:46        | Ahmad bin<br>Abdullah | 960121065543         | Dokumen Geospatial<br>Terperingkat | Sedang Diproses. (Semakan Borang<br>Permohonan)               | Lihat                      |
| 3           | 2021-08-27 09:34        | Ahmad bin<br>Abdullah | 960121065543         |                                    | Muat Turun Data. (Data Statistik Sedia<br>Untuk Dimuat Turun) | Lihat                      |
| 4           | 2021-08-17 15:44        | Ahmad bin<br>Abdullah | 960121065543         | Dokumen Geospatial<br>Terperingkat | Transaksi Selesai. (Transaksi Selesai)                        | Lihat                      |
| 5           | 2021-08-10 21:10        | Ahmad bin<br>Abdullah | 960121065543         | Lesen Hak Cipta                    | Transaksi Selesai. (Transaksi Selesai)                        | Lihat<br>Cetak Resit       |

#### Rajah 5.21: Halaman Senarai Permohonan Data Geospatial

Di halaman ini, pengguna akan melalui

#### Proses 1: Hantar Permohonan

- 1. Setelah daftar permohonan baru, status permohonan akan berada pada "Simpan. Sila hantar".
- 2. Pengguna perlu menekan butang "Lihat" seperti pada Rajah 5.21.
- 3. Jika terdapat perubahan, pengguna boleh mengubahsuai maklumat pendaftaran dengan menekan butang "Ubahsuai".

| bayaran yang perlu dibayar.                                                                                  | mematuhi segala syarat-syarat dan peraturan seperti yang tercatat di dalam lesen berkenaan serta menjelaskan segala                                                                                                    |
|----------------------------------------------------------------------------------------------------|----------------------------------------------------------------------------------------------------|
| Saya berjanji akan menjaga dan r<br>menggunakannya. Saya mengeta<br>mana-mana pihak tidak akan me<br>Negara. | menyimpan dokumen geospatial terperingkat di tempat berkun dan tidak membenarkan orang-orang yang tiada kebenaran<br>ahui bahawa dokumen geospatial terperingkat mesti dijaga mengikut pembekalan Akta Rahsia Rasmi 1972. Pihak saya atau<br>nyalin dokumen geospatial terperingkat tanpa terlebih dahulu mendapat kebenaran bertulis daripada Pengarah Pemetaan |
| Saya akan melaporkan dengan se<br>Iaporan polis tersebut akan saya I                                         | erta merta kepada Balai Polis yang berdekatan jika dokumen geospatial terperringkat yang dibekalkan itu hilang. Satu salinan<br>hantar kepada Pengarah Pemetaan Negara selewat-lewatnya dua (2) minggu daripada tarikh laporan dibuat.                                                                                                    |
| Laporan penyimpanan dan penge<br>Januari tahun berikutnya.                                                   | endalian dokumen geospatial terperingkat akan diedarkan sekali setahun kepada Pengarah Pemetaan Negara sebelum 3                                                                                                    |
| Saya akan mengedarkan dua (2)<br>mendigit atau mengimbas denga<br>untuk berbuat demikian.                    | salinan dokumen geospatial dengan percuma kepada Pengarah Pemetaan Negara, jika saya mengulang kaji, menyusun,<br>an menggunakan dokumen geospatial yang diperolehi itu setelah mendapat kebenaran daripada Pengarah Pemetaan Negara                                                                                                    |
| Encik / Cik di bawah adalah diben<br>(Hendaklah diisi jika perlu sahaja)                                     | arkan memungut dan mengesahkan penerimaan dokumen geospatial terperingkat seperti yang tersebut di atas bagi pihak sa                                                                                                    |
|                                                                                                    | Nama : AHMAD BIN ABDULLAH                                                                                                    |
| No. Kad Penge                                                                                                | enalan / Passport : 960121065543                                                                                                    |
| No. Kad Pengr                                                                                                | Nama : AHMAD BIN ABDULLAH<br>enalan / Passport : 960121065543<br>arai Permohonan                                                                                                    |

Rajah 5.22: Halaman Permohonan Data Geospatial

4. Di bahagian Akuan Pemohon, pengguna perlu memahami dan mematuhi peraturan yang ditetapkan.

| Tarikh                                                                                                    | Tandatangan Pemohon                                                                                                    | Cop Rasmi Kementerian / Jabatan /<br>Badan Berkanun / Swasta                                                                              |
|----------------------------------------------------------------------------------------------------|----------------------------------------------------------------------------------------------------|----------------------------------------------------------------------------------------------------|
| Permohonan perlu disertakan dengan                                                                                                    | :                                                                                                    |                                                                                                    |
| <ul> <li>Satu (1) salinan Sijil Pendaftaran Sy</li> <li>Satu (1) salinan Lesen Hak Cipta Da</li> <li>Satu (1) salinan Kad Pengenalan / Satu (1) salinan Kad Pengenalan / Satu (1) satu (1) satu</li></ul> | arikat / Pertubuhan / Perniagaan (Bora<br>ta Ukur (bagi tujuan membeli data ber<br>alinan Pasport Wakil yang akan meng                                                                            | ang 9)<br>digit)<br>ambil data (jika berkenaan)                                                                                           |
| <ul> <li>Borang Akuan Pelajar atau Borang I<br/>dokumen hendak dibawa ke luar neg</li> <li>Salinan Surat Perlantikan, Surat Sok<br/>disertakan jika pernohon dilantik ole</li> </ul>                                                                                                    | Undertaking by Appointed Consultant<br>gara<br>kongan dan Borang Undertaking by A<br>ah Jabatan Kerajaan                                                                                          | / Contractor perlu disertakan sekiranya<br>ppointed Consultant /Contractor juga perlu                                                     |
| <ul> <li>Borang Akuan Pelajar atau Borang I<br/>dokumen hendak dibawa ke luar neg</li> <li>Salinan Surat Perlantikan, Surat Sol<br/>disertakan jika pemohon dilantik ole</li> </ul>                                                                                                    | Undertaking by Appointed Consultant<br>gara<br>kongan dan Borang Undertaking by A<br>sh Jabatan Kerajaan<br>UNTUK KEGUNAAN PEJABAT SA                                                             | / Contractor perlu disertakan sekiranya<br>ppointed Consultant /Contractor juga perlu<br>HAJA                                             |
| Borang Akuan Pelajar atau Borang I<br>dokumen hendak dibawa ke luar neg<br>Salinan Surat Perlantikan, Surat Sok<br>disertakan jika pemohon dilantik ole                                                                                                    | Undertaking by Appointed Consultant<br>gara<br>kongan dan Borang Undertaking by A<br>ph Jabatan Kerajaan<br>UNTUK KEGUNAAN PEJABAT SA<br>Kelulusan PP                                             | / <i>Contractor</i> perlu disertakan sekiranya<br>ppointed Consultant /Contractor juga perlu<br>                                          |
| Borang Akuan Pelajar atau Borang A<br>dokumen hendak dibawa ke luar neg<br>Salinan Surat Perlantikan, Surat Sok<br>disertakan jika pemohon dilantik ole<br>Jlasan PDRM<br>Permohonan : Tiada halangan/ Ada ha                                                                                                    | Undertaking by Appointed Consultant<br>gara<br>kongan dan Borang Undertaking by A<br>ph Jabatan Kerajaan<br>UNTUK KEGUNAAN PEJABAT SA<br>alangan* Permohonan                                      | / <i>Contractor</i> perlu disertakan sekiranya<br>ppointed Consultant /Contractor juga perlu<br>HAJA<br><u>N</u><br>: Diluluskan/Ditolak* |
| Borang Akuan Pelajar atau Borang A<br>dokumen hendak dibawa ke luar neg<br>Salinan Surat Perlantikan, Surat Sok<br>disertakan jika pemohon dilantik ole<br><u>Jlasan PDRM</u><br>Permohonan : Tiada halangan/ Ada ha<br>Rujukan :                                                                                                    | Undertaking by Appointed Consultant<br>gara<br>kongan dan Borang Undertaking by A<br>bh Jabatan Kerajaan<br>UNTUK KEGUNAAN PEJABAT SA<br>alangan* Permohonan<br>Rujukan                           | / Contractor perlu disertakan sekiranya ppointed Consultant /Contractor juga perlu HAJA N D Diluluskan/Ditolak* :                         |
| Borang Akuan Pelajar atau Borang A<br>dokumen hendak dibawa ke luar neg<br>Salinan Surat Perlantikan, Surat Sok<br>disertakan jika pemohon dilantik ole<br><u>Jlasan PDRM</u><br>Permohonan : Tiada halangan/ Ada ha<br>Rujukan :<br>arikh :                                                                                                    | Undertaking by Appointed Consultant<br>gara<br>kongan dan Borang Undertaking by A<br>bh Jabatan Kerajaan<br>UNTUK KEGUNAAN PEJABAT SA<br>Kelulusan PP<br>alangan* Permohonan<br>Rujukan<br>Tarikh | / Contractor perlu disertakan sekiranya ppointed Consultant /Contractor juga perlu                                                        |

Rajah 5.23: Borang Permohonan Untuk Dicetak

- 5. Pengguna perlu menekan butang "Cetak Borang" bagi melengkapkan tandatangan pemohon dan mendapatkan cop rasmi kementerian/ jabatan/ badan berkanun/ swasta serta menyediakan salinan-salinan dokumen yang diperlukan.
- 6. Setelah selesai, pengguna boleh menekan butang "Senarai Permohonan" seperti di Rajah 5.22. dan menekan butang "Hantar Permohonan" seperti di Rajah 5.21.

| Nota:<br>* Format yang dibenarkan adalah pdf, gif, jpg, png, jpeg & zip fail.                                                                                                    |                            |
|----------------------------------------------------------------------------------------------------|----------------------------|
| Muatnaik Dokumen                                                                                                    |                            |
| Surat iringan/ surat rasmi jabatan dengan justifikasi lengkap - skop kajian, jenis peta,<br>kawasan/ koordinat x,y (unit RSO meter), saiz peta, bentuk digital atau peta cetak<br>(hardcopy) dan maklumat lengkap untuk dihubungi *: | Choose File No file chosen |
| Salinan borang PPNM -1 (Pind. 1/2008) *:                                                                                                    | Choose File No file chosen |
| Salinan borang PPP 1/2017 *:                                                                                                    | Choose File No file chosen |
| Salinan Kad Pengenalan / Salinan Passport Pemohon *:                                                                                                    | Choose File No file chosen |
| Salinan Kad Pengenalan / Salinan Pasport Wakil yang mengambil data *:                                                                                                    | Choose File No file chosen |
| Salinan Lesen Hak Cipta Data Ukur (bagi tujuan membeli data berdigit) *:                                                                                                    | Choose File No file chosen |
| Tambahan Dokumen: Sekiranya Pelajar                                                                                                    |                            |
| Borang Akuan Pelajar :                                                                                                    | Choose File No file chosen |
| Tambahan Dokumen: Bagi Syarikat Swasta / Pertubuhan / Perniagaan                                                                                                    |                            |
| Salinan Sijil Pendaftaran Syarikat / Pertubuhan / Perniagaan : *                                                                                                    | Choose File No file chosen |
| Salinan Surat Perlantikan & Surat Sokongan : *                                                                                                    | Choose File No file chosen |
| Borang Undertaking by Appointed Consultant / Contractor daripada Jabatan<br>Kerajaan yang melantik : *                                                                                                    | Choose File No file chosen |
|                                                                                                    | Hantar Batal               |

Rajah 5.24: Halaman Hantar Permohonan Data Geospatial

- Pengguna perlu memuat naik dokumen-dokumen yang diperlukan. Ruangan bertanda
   (\*) adalah wajib dimuat naik.
- 8. Setelah selesai, pengguna perlu menekan butang "Hantar" dan mesej berjaya dihantar akan dipaparkan.

| Makluman                                                                               | ×   |
|----------------------------------------------------------------------------------------|-----|
| Borang permohonan berjaya dihantar dan dalam proses<br>semakan oleh Pegawai Pertanian. |     |
| Tu                                                                                     | tup |

Rajah 5.25: Mesej Berjaya Hantar Permohonan

9. Status permohonan akan berada pada "Sedang Diproses. (Semakan Borang Permohonan).

#### Proses 2: Persetujuan Harga

1. Apabila status permohonan telah bertukar kepada "Sedang Diproses. Sila nyatakan persetujuan harga", pengguna perlu menekan butang "Lihat".

| Carian | ai Permononan          | Excel PD              | al<br>F              |                                    |                                                               | Jumlah Paparan Rekod 10 🜩 |
|--------|------------------------|-----------------------|----------------------|------------------------------------|---------------------------------------------------------------|---------------------------|
| # ↑↓   | Tarikh<br>Permohonan 1 | Nama<br>Pemohon       | No Kad<br>Pengenalan | 🗊 Butiran Permohonan 🗊             | Status Permohonan                                             | †↓ Tindakan î↓            |
| 1      | 2022-02-21 15:54       | Ahmad bin<br>Abdullah | 960121065543         | Data Statistik Gunatanah           | Sedang Diproses. Sila nyatakan<br>persetujuan harga           | Lihat                     |
| 2      | 2021-10-21 08:46       | Ahmad bin<br>Abdullah | 960121065543         | Dokumen Geospatial<br>Terperingkat | Sedang Diproses. (Semakan Borang<br>Permohonan)               | Lihat                     |
| 3      | 2021-08-27 09:34       | Ahmad bin<br>Abdullah | 960121065543         |                                    | Muat Turun Data. (Data Statistik Sedic<br>Untuk Dimuat Turun) | Lihat                     |
| 4      | 2021-08-17 15:44       | Ahmad bin<br>Abdullah | 960121065543         | Dokumen Geospatial<br>Terperingkat | Transaksi Selesai. (Transaksi Selesai)                        | Lihat                     |
| 5      | 2021-08-10 21:10       | Ahmad bin<br>Abdullah | 960121065543         | Lesen Hak Cipta                    | Transaksi Selesai. (Transaksi Selesai)                        | Lihat<br>Cetak Resit      |

Rajah 5.26: Halaman Senarai Permohonan Data Geospatial

 Pengguna perlu menekan tab "Tindakan" dan pergi ke bahagian bawah Penetuan Saiz Data/ Pemberitahuan Harga.

| Permohonan Data Geospatial         |                                                                                                    |
|------------------------------------|----------------------------------------------------------------------------------------------------|
| Tarikh Permohonan :                | 21-02-2022 15:54:04                                                                                                    |
| Status Permohonan:                 | Sedang Diproses. Sila nyatakan persetujuan harga                                                                                                    |
| Borang Permohonan Dokumen Tindakan |                                                                                                    |
| Semakan Borang Permohonan          |                                                                                                    |
| Senarai Semak :                    | <ul> <li>Surat iringan beserta dengan justifikasi lengkap</li> <li>Satu (1) salinan Kad Pengenalan Pemohon / Salinan Passport</li> <li>Satu (1) salinan Kad Pengenalan Pemohon / Salinan Passport</li> <li>Satu (1) salinan Lesen Hak Cipta Data Ukur (bagi membeli data berdigit)</li> <li>Satu (1) salinan kad Pengenalan / Salinan Passport Wakil yang akan mengambil data (jika berkenaan)</li> <li>Borang Akuan Pelajar atau Borang Undertaking by Appointed Consultant / Contractor sekiranya<br/>dokumen hendak dibawa ke luar negara</li> <li>Salinan Surat Perlantikan dan Surat Sokongan</li> <li>Borang Undertaking by Appointed Consultant / Contractor jika pemohon dilantik oleh Jabatan Kerajaan</li> </ul> |
| Ulasan :                           | LENGKAP                                                                                                    |

Rajah 5.27: Halaman Permohonan Data Geospatial (Semakan Borang Permohonan)

|                                | A STATISTIK GUNATANAH                                                           |                                |                                               |                    |                          |      |                           |                     |                                    |
|--------------------------------|---------------------------------------------------------------------------------|--------------------------------|-----------------------------------------------|--------------------|--------------------------|------|---------------------------|---------------------|------------------------------------|
| PETA                           | A DIGITAL                                                                       |                                |                                               |                    |                          |      |                           |                     |                                    |
|                                |                                                                                 | Kawasa                         | n Dipohon                                     |                    | Peta Digital             |      |                           |                     |                                    |
|                                | tente Beter                                                                     | NoIndek                        | (s/Kawasan                                    | Tahun Guna Tanah   | Format                   | Bil. | Saiz Data                 | (MB)                | Haraa (RM                          |
| Bil                            | Jenis Peta                                                                      | No maon                        |                                               |                    |                          |      |                           |                     |                                    |
| Bil<br>1.<br>PETA              | PETA TINJAUAN TANAH TANIH                                                       | 3068a                          |                                               | NA                 | Shape File               | 1    | 1 MB                      |                     | RM 600.00                          |
| Bil<br>1.<br>PETA              | PETA TINJAUAN TANAH TANIH                                                       | 3068a                          | n Dipohon                                     | NA                 | Shape File               | 1    | 1 MB                      | Cetak               | RM 600.00                          |
| Bil<br>1.<br>PETA<br>Bil       | PETA TINJAUAN TANAH TANIH                                                       | 3068a<br>Kawasa<br>No Indel    | n Dipohon<br>cs/Kawasan                       | NA                 | Shape File               | I    | 1 MB                      | Cetak<br>Saiz       | RM 600.00                          |
| віі<br>1.<br>РЕТА<br>Віі<br>1. | PETA TINJAUAN TANAH TANIH A CETAK Jenis Peta PETA TINJAUAN TANAH TANIH          | 3068a<br>No Indel<br>TAMPIN T  | n Dipohon<br>(s/Kawasan<br>ENGAH, TAMPIN, NEG | NA                 | Shape File Tahun Guna To | Inah | 1 MB<br>Реса<br>Ві.<br>1  | Cetak<br>Saiz<br>A1 | RM 600.00<br>Harga (RM<br>RM 50.00 |
| віі<br>1.<br>РЕТА<br>Віі<br>1. | PETA TINJAUAN TANAH TANIH<br>A CETAK<br>Jenis Peta<br>PETA TINJAUAN TANAH TANIH | Kawasa<br>No Indel<br>TAMPIN T | n Dipohon<br>(s/Kawasan<br>ENGAH, TAMPIN, NEG | NA<br>ERI SEMBILAN | Shape File Tahun Guna Ta | Inah | 1 MB<br>Реса<br>Віі.<br>1 | Cetak<br>Saiz<br>Al | RM 600.00                          |

Rajah 5.28: Halaman Permohonan Data Geospatial (Penentuan Saiz Data/ Pemberitahuan Harga)

- 3. Pengguna perlu menekan butang "Setuju" jika bersetuju dengan jumlah perlu dibayar atau tekan butang "Tidak Setuju" untuk membatalkan permohonan.
- 4. Jika bersetuju, mesej berjaya akan dipaparkan dan status permohonan akan bertukar kepada "Sedang Diproses. (Tapisan Keselamatan)".

| Makluman                       | ×     |
|--------------------------------|-------|
| Permohonan berjaya dikemaskini |       |
|                                | Tutup |

Rajah 5.29: Mesej Setelah Bersetuju Harga

#### Proses 3: Pembayaran Dari Pemohon

| Senar       | rai Permohonan       | Data Geospa           | tial                 |                          |                                               |                   |            |
|-------------|----------------------|-----------------------|----------------------|--------------------------|-----------------------------------------------|-------------------|------------|
| Carian      |                      | Excel F               | PDF                  |                          |                                               | Jumlah Paparan Re | ekod 10 \$ |
| <b>#</b> †↓ | Tarikh<br>Permohonan | Nama<br>Pemohon       | No Kad<br>Pengenalan | 11 Butiran Permohonan 11 | Status Permohonan                             | 11 Tindakan       | †↓         |
| 1           | 2022-02-21 15:54     | Ahmad bin<br>Abdullah | 960121065543         | Data Statistik Gunatanah | Sedang Diproses. (Pembayaran Dari<br>Pemohon) | Liho              | at         |
| 0           | 0001-10-01-00:46     | About his             | 0001010005540        | Daluman Casenatial       | Cadana Diaxaaa (Camakan Baxana                |                   |            |

Rajah 5.30: Halaman Senarai Permohonan Data Geospatial

1. Apabila status permohonan telah bertukar kepada "Sedang Diproses. (Pembayaran Dari Pemohon)", pengguna perlu menekan butang "Lihat".

| Permohonan Data   | Geospatial       |                                                    |
|-------------------|------------------|----------------------------------------------------|
|                   | Tarikh Permo     | phonan : 21-02-2022 15:54:04                       |
|                   | Status Perm      | ohonan: Sedang Diproses. (Pembayaran Dari Pemohon) |
| Borang Permohonan | Dokumen Tinda    | kan Pembayaran                                     |
| Pembayaran        |                  |                                                    |
|                   | Jumlah Harga Per | lu Bayar : RM 650.00                               |
|                   | Pembayaran FP)   | ( Melalui : 🔿 Akaun Peribadi 💿 Akaun Syarikat      |
|                   |                  | FPX Syarikat                                       |
|                   |                  |                                                    |

Rajah 5.31: Pembayaran Permohonan

- 2. Pengguna perlu memilih kaedah bayaran FPX sama ada melalui "Akaun Peribadi" atau "Akaun Syarikat".
- 3. Tekan butang FPX dan pengguna akan dibawa ke halaman pembayaran.

| = | 171162107140002 | 1/1   − 180% +   🖸 🔕                                                                                                    |                                                                                                |                  |                                                                                                    |                   |                                     |  | • • |
|---|-----------------|----------------------------------------------------------------------------------------------------|------------------------------------------------------------------------------------------------|------------------|----------------------------------------------------------------------------------------------------|-------------------|-------------------------------------|--|-----|
|   |                 | KERAAAN MALAYSIA<br>JABATAN PERTANAN MALAYSIA<br>REST RASHI                                                                                                    |                                                                                                |                  |                                                                                                    |                   |                                     |  |     |
|   |                 | Diterima Daripada : AIIMAD BIN ABDULLAH<br>Na, Kail Penganahari<br>Alamat : 1960121065543<br>Lati 13 Jaha Ibear Kampung Tampin<br>NaGBR SIAMILAN<br>Na, Fail Permahanaa : 29 |                                                                                                |                  | Ne, Resit : 171162107<br>Tarikh/Masa Bayaran : 1407/2021<br>Kacdah Bayaran : FPX Onlin<br>Bank : 581 BANK<br>No, Ruj, Bayaran : 210714104<br>Taranaki : 502107141 |                   | 802<br>-43-58<br>-80501/<br>-058457 |  |     |
|   |                 | Ba                                                                                                    | Keterangan Bayaran/Transaksi                                                                   | Kod Akaun        | Kuantiti                                                                                                    | Amaun Seunit (RM) | Amaun (RM)                          |  |     |
|   |                 | L                                                                                                    | GEOTANAMAN                                                                                     | H0273101         | 1                                                                                                    | 2.00              | 2.00                                |  |     |
|   |                 |                                                                                                    | 100                                                                                            |                  |                                                                                                    | JUMLAH            | 2.00                                |  |     |
|   |                 | Ringgit Malaysia : DUA Si<br>No. Kelulusan Perbendaharat<br>Resit ini dijana dari Sistem G                                                                                   | Ini adalah cetakan kor<br>an : MOF.BSKK.600-2:9/2 (34)<br>decoinformasi Tanaman Makanan Negara | aputer dan tidak | perlu ditandatang                                                                                                    | mi                |                                     |  |     |

Rajah 5.32: Resit Pembayaran

 Setelah selesai membuat pembayaran, pengguna akan dapat melihat resit untuk cetakan atau simpanan dan status permohonan akan bertukar kepada "Pembayaran Selesai. (Data geospatial/statistik sedang disediakan".

#### Proses 4: Data Tersedia

1. Apabila status permohonan telah bertukar kepada "Data tersedia. (Data sedia untuk serahan)", pengguna perlu menekan butang "Lihat".

| Senarai Permohonan Data Geospatial |                      |                       |                      |                          |                                              |                         |    |  |  |  |  |
|------------------------------------|----------------------|-----------------------|----------------------|--------------------------|----------------------------------------------|-------------------------|----|--|--|--|--|
| Carian                             | serahan              | Excel PD              | F                    |                          |                                              | Jumlah Paparan Rekod 10 | \$ |  |  |  |  |
| <b>#</b> †↓                        | Tarikh<br>Permohonan | Nama<br>Pemohon       | No Kad<br>Dengenalan | 🗈 Butiran Permohonan     | Status Permohonan                            | 11 Tindakan             | †↓ |  |  |  |  |
| 10                                 | 2021-07-14 12:03     | Ahmad bin<br>Abdullah | 960121065543         | Data Statistik Gunatanah | Data tersedia. (Data sedia untuk<br>serahan) | Lihat<br>Cetak Resit    | P  |  |  |  |  |

Rajah 5.33: Senarai Permohonan Data Geospatial

2. Pergi ke Tab: Muat Turun untuk memuat turun Data Geospatial atau Data Statistik.

| Borang Permohonan | Dokumen | Tindakan    | MuatTurun                  |
|-------------------|---------|-------------|----------------------------|
| MUAT TURUN DATA   |         |             |                            |
|                   |         |             |                            |
| Data Dipohon      |         |             |                            |
|                   |         | Data Geospa | ial : Muat Turun Peta.zip  |
|                   |         | Data Stati  | tik : Tiada lampiran       |
|                   |         |             |                            |
|                   |         | Maklum Bal  | 35.                        |
|                   |         |             |                            |
|                   |         |             | Selesaikan Transaksi Batal |

Rajah 5.34: Halaman Permohonan Data Geospatial (Muat Turun Data)

3. Pengguna perlu menekan butang "Selesaikan Transaksi" untuk menamatkan urusan dan status permohonan akan bertukar kepada "Transaksi Selesai".

#### 5.2.3. Senarai Resit

Pergi ke Menu: Permohonan Data Geospatial  $\rightarrow$  Submenu: Senarai Resit. Di halaman ini, pengguna boleh melihat senarai dan mencetak resit pembayaran.

| Sen   | Senarai Resit |                     |  |                   |  |                |  |                 |                           |           |     |
|-------|---------------|---------------------|--|-------------------|--|----------------|--|-----------------|---------------------------|-----------|-----|
| Caria | Carian        |                     |  | Excel PDF         |  |                |  |                 | Jumlah Paparan Rekod 10 🜩 |           |     |
| #     | ţ↓            | Tarikh Permohonan   |  | Nombor Permohonan |  | Jumlah Bayaran |  | Nombor Resit    |                           | Tindakan  |     |
| 1     |               | 14-07-2021 09:29:20 |  | 29                |  | RM 2.00        |  | 171162107140002 |                           | Cetak Res | sit |
| 2     |               | 27-05-2021 10:50:36 |  | 28                |  | RM 1.00        |  | 171162105270001 |                           | Cetak Res | sit |

Rajah 5.35: Halaman Senarai Resit